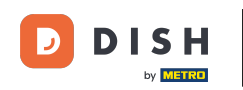

Welcome to the DISH POS app. In this tutorial, we give you an overview of the general functions for an open table.

| ≡ DIS             | н pos Tabl       | e 1             | ¢             | FOOD DRINKS OTHER              | ج ک            |
|-------------------|------------------|-----------------|---------------|--------------------------------|----------------|
|                   |                  |                 |               | Aperitif                       | Starters       |
|                   |                  |                 |               | Oysters Each                   | Steak Tatare   |
|                   |                  |                 |               | Oysters Per Piece Passionfruit | Eendenlever    |
|                   |                  |                 |               | Caviar (10gr.)                 | Octopus        |
|                   |                  |                 |               | Iberico (100gr.)               | Sweetbreads    |
|                   |                  |                 |               |                                | Green Asperges |
|                   | Input            | To              | otal amount   |                                | Lobster Soup   |
|                   | ×                | _               | 0.00 🗸        |                                |                |
| C.<br>Open drawer | )<br>Description | کر<br>Customers | Print order   |                                |                |
| 7                 | 8                | 9               | +/-           |                                |                |
| 4                 | 5                | 6               | GIFTCARD €    | Salads                         | Dishes         |
| 1                 | 2                | 3               | INVOICE €     | Supplements                    | Desserts       |
| 0                 | 00               |                 | ୍ବି<br>CASH € | Menus                          |                |

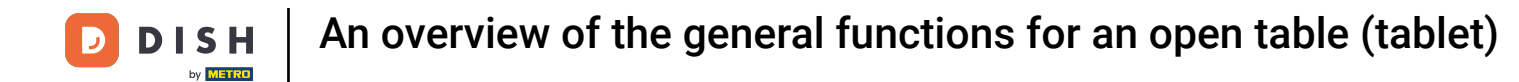

# Above the input field, you have additional functions. Note: Those can be disabled in the Backoffice.

|             | нроз Tabl   | e 1       | ¢           | FOOD DRINKS OTHER              | ÷ ۶ 🗜          |
|-------------|-------------|-----------|-------------|--------------------------------|----------------|
|             |             |           |             | Aperitif                       | Starters       |
|             |             |           |             | Oysters Each                   | Steak Tatare   |
|             |             |           |             | Oysters Per Piece Passionfruit | Eendenlever    |
|             |             |           |             | Caviar (10gr.)                 | Octopus        |
|             |             |           |             | Iberico (100gr.)               | Sweetbreads    |
|             |             |           |             |                                | Green Asperges |
| <u> </u>    | Input       | To        | tal amount  |                                | Lobster Soup   |
|             | X           | _         | 0.00 🗸      |                                |                |
| Gpen drawer | Description | Customers | Print order |                                |                |
| 7           | 8           | 9         | +/-         |                                |                |
| 4           | 5           | 6         | GIFTCARD €  | Salads                         | Dishes         |
| 1           | 2           | 3         | INVOICE €   | Supplements                    | Desserts       |
| 0           | 00          |           | CASH €      | Menus                          |                |

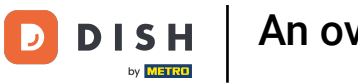

### • To expand the additional functions, drag the control element upwards.

| ≡ DIS        | н pos Tabl  | e 1             | ¢             | FOOD DRINKS OTHER              | ۍ ک <b>:</b>   |
|--------------|-------------|-----------------|---------------|--------------------------------|----------------|
|              |             |                 |               | Aperitif                       | Starters       |
|              |             |                 |               | Oysters Each                   | Steak Tatare   |
|              |             |                 |               | Oysters Per Piece Passionfruit | Eendenlever    |
|              |             |                 |               | Caviar (10gr.)                 | Octopus        |
|              |             |                 |               | Iberico (100gr.)               | Sweetbreads    |
|              |             |                 |               |                                | Green Asperges |
|              | Input       | To              | otal amount   |                                | Lobster Soup   |
|              | ×           |                 | 0.00 🗸        |                                |                |
| Copen drawer | Description | کر<br>Customers | Print order   |                                |                |
| 7            | 8           | 9               | +/-           |                                |                |
| 4            | 5           | 6               | GIFTCARD €    | Salads                         | Dishes         |
| 1            | 2           | 3               | INVOICE €     | Supplements                    | Desserts       |
| 0            | 00          |                 | ୍ଗି<br>CASH € | Menus                          |                |

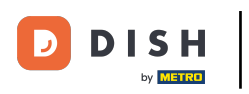

# Then all functions will be displayed.

| ≡ DIS                | нроs Tabl        | e 1                 | ¢                 | FOOD DRINKS OTHER              | ج ک<br>ا       |
|----------------------|------------------|---------------------|-------------------|--------------------------------|----------------|
|                      |                  |                     |                   | Aperitif                       | Starters       |
|                      |                  |                     |                   | Oysters Each                   | Steak Tatare   |
|                      |                  |                     |                   | Oysters Per Piece Passionfruit | Eendenlever    |
|                      |                  |                     |                   | Caviar (10gr.)                 | Octopus        |
| Input I Total amount |                  |                     | tal amount        | Iberico (100gr.)               | Sweetbreads    |
|                      |                  |                     |                   |                                | Green Asperges |
| Copen drawer         | )<br>Description | کر<br>Customers     | Print order       |                                | Lobster Soup   |
| 於<br>Number of gue   | ି<br>Price level | 💭<br>Pager number   | G<br>Select table |                                |                |
| Cash actions         | Balance          | ()<br>Delivery time |                   |                                |                |
| 7                    | 8                | 9                   | +/-               |                                |                |
| 4                    | 5                | 6                   | GIFTCARD €        | Salads                         | Dishes         |
| 1                    | 2                | 3                   | INVOICE €         | Supplements                    | Desserts       |
| 0                    | 00               |                     | CASH €            | Menus                          |                |

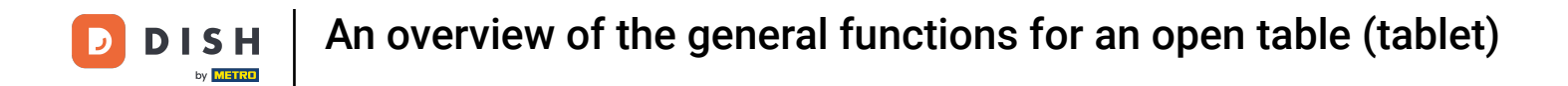

By tapping on Open drawer the drawer connected to your POS system will be opened.

| ≡ D I S               | н pos Tabl       | e 1                | ¢            | FOOD DRINKS OTHER              | ÷ ۶ <b>:</b>   |
|-----------------------|------------------|--------------------|--------------|--------------------------------|----------------|
|                       |                  |                    |              | Aperitif                       | Starters       |
|                       |                  |                    |              | Oysters Each                   | Steak Tatare   |
|                       |                  |                    |              | Oysters Per Piece Passionfruit | Eendenlever    |
|                       |                  |                    |              | Caviar (10gr.)                 | Octopus        |
| Input I Total appoint |                  |                    | tal amount   | Iberico (100gr.)               | Sweetbreads    |
|                       |                  |                    | 0.00 🗸       |                                | Green Asperges |
| Open drawer           | )<br>Description | کر<br>Customers    | Print order  |                                | Lobster Soup   |
| েন<br>Number of gue   | V<br>Price level | لُ<br>Pager number | Select table |                                |                |
| Cash actions          | 6<br>Balance     | Delivery time      |              |                                |                |
| 7                     | 8                | 9                  | +/-          |                                |                |
| 4                     | 5                | 6                  | GIFTCARD €   | Salads                         | Dishes         |
| 1                     | 2                | 3                  | INVOICE €    | Supplements                    | Desserts       |
| 0                     | 00               |                    | CASH €       | Menus                          |                |

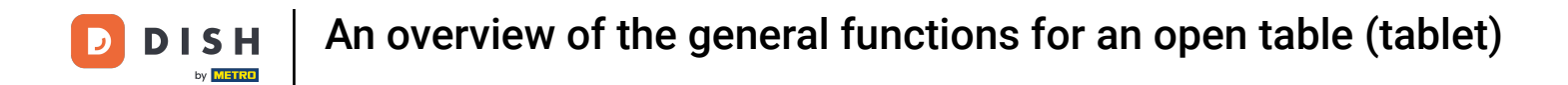

• Tap on Description to add a description to the order. This will be shown on the table map.

| ≡ DIS                 | нроз Tabl        | e 1               | ¢                 | FOOD DRINKS OTHER              | ج ک<br>ا       |
|-----------------------|------------------|-------------------|-------------------|--------------------------------|----------------|
|                       |                  |                   |                   | Aperitif                       | Starters       |
|                       |                  |                   |                   | Oysters Each                   | Steak Tatare   |
|                       |                  |                   |                   | Oysters Per Piece Passionfruit | Eendenlever    |
|                       |                  |                   |                   | Caviar (10gr.)                 | Octopus        |
| <u> </u>              | Input            | I To              | ital amount       | Iberico (100gr.)               | Sweetbreads    |
|                       |                  |                   | 0.00 🗸            |                                | Green Asperges |
| Open drawer           | )<br>Description | کر<br>Customers   | Print order       |                                | Lobster Soup   |
| ନ୍ୟୁ<br>Number of gue | Price level      | A<br>Pager number | G<br>Select table |                                |                |
| Cash actions          | <b>B</b> alance  | Delivery time     |                   |                                |                |
| 7                     | 8                | 9                 | +/-               |                                |                |
| 4                     | 5                | 6                 | GIFTCARD €        | Salads                         | Dishes         |
| 1                     | 2                | 3                 | INVOICE €         | Supplements                    | Desserts       |
| 0                     | 00               |                   | CASH €            | Menus                          |                |

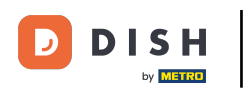

### • To assign a customer to the order, tap on Customers.

| ≡ D I S                | нроs Tabl        | e 1                | ¢            | FOOD DRINKS OTHER              | ج ک            |
|------------------------|------------------|--------------------|--------------|--------------------------------|----------------|
|                        |                  |                    |              | Aperitif                       | Starters       |
|                        |                  |                    |              | Oysters Each                   | Steak Tatare   |
|                        |                  |                    |              | Oysters Per Piece Passionfruit | Eendenlever    |
|                        |                  |                    |              | Caviar (10gr.)                 | Octopus        |
|                        | Input            | I To               | ital amount  | Iberico (100gr.)               | Sweetbreads    |
|                        |                  |                    | 0.00 🗸       |                                | Green Asperges |
| Copen drawer           | )<br>Description | کر<br>Customers    | Print order  |                                | Lobster Soup   |
| हिंदी<br>Number of gue | C<br>Price level | لے<br>Pager number | Select table |                                |                |
| Cash actions           | <b>B</b> alance  | Delivery time      |              |                                |                |
| 7                      | 8                | 9                  | +/-          |                                |                |
| 4                      | 5                | 6                  | GIFTCARD €   | Salads                         | Dishes         |
| 1                      | 2                | 3                  | INVOICE €    | Supplements                    | Desserts       |
| 0                      | 00               |                    | CASH €       | Menus                          |                |

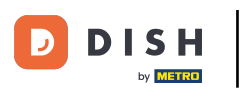

### • To print an interim receipt, tap on Print order.

| ≡ D I S                | нроз <mark>Tabl</mark> | e 1                  | ¢                    | FOOD DRINKS OTHER              | ج ک            |
|------------------------|------------------------|----------------------|----------------------|--------------------------------|----------------|
|                        |                        |                      |                      | Aperitif                       | Starters       |
|                        |                        |                      |                      | Oysters Each                   | Steak Tatare   |
|                        |                        |                      |                      | Oysters Per Piece Passionfruit | Eendenlever    |
|                        |                        |                      |                      | Caviar (10gr.)                 | Octopus        |
| <u> </u>               | Input                  | I To                 | ital amount          | Iberico (100gr.)               | Sweetbreads    |
|                        |                        |                      | 0.00 🗸               |                                | Green Asperges |
| Copen drawer           | )<br>Description       | کر<br>Customers      | Print order          |                                | Lobster Soup   |
| हिंदे<br>Number of gue | V<br>Price level       | لُبُ<br>Pager number | لات)<br>Select table |                                |                |
| Cash actions           | <b>B</b> alance        | Delivery time        |                      |                                |                |
| 7                      | 8                      | 9                    | +/-                  |                                |                |
| 4                      | 5                      | 6                    | GIFTCARD €           | Salads                         | Dishes         |
| 1                      | 2                      | 3                    | INVOICE €            | Supplements                    | Desserts       |
| 0                      | 00                     |                      | CASH €               | Menus                          |                |

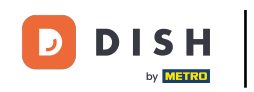

• By tapping on Number of guests, you can add the number of guests to report the average amount of spending.

| ≡ DIS              | нроs <mark>Tabl</mark> | e 1               | ¢            | FOOD DRINKS OTHER              | ج ک            |
|--------------------|------------------------|-------------------|--------------|--------------------------------|----------------|
|                    |                        |                   |              | Aperitif                       | Starters       |
|                    |                        |                   |              | Oysters Each                   | Steak Tatare   |
|                    |                        |                   |              | Oysters Per Piece Passionfruit | Eendenlever    |
|                    |                        |                   |              | Caviar (10gr.)                 | Octopus        |
|                    | Input                  | I To              | ital amount  | Iberico (100gr.)               | Sweetbreads    |
|                    | ×                      |                   | 0.00 🗸       |                                | Green Asperges |
|                    | )<br>Description       | کر<br>Customers   | Print order  |                                | Lobster Soup   |
| 於<br>Number of gue | ି<br>Price level       | ے<br>Pager number | Select table |                                |                |
| Cash actions       | <b>B</b> alance        | Delivery time     |              |                                |                |
| 7                  | 8                      | 9                 | +/-          |                                |                |
| 4                  | 5                      | 6                 | GIFTCARD €   | Salads                         | Dishes         |
| 1                  | 2                      | 3                 | INVOICE €    | Supplements                    | Desserts       |
| 0                  | 00                     |                   | CASH €       | Menus                          |                |

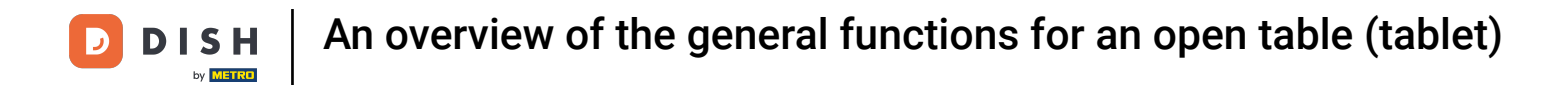

• Tap on Price level to change price levels manually or switch back to the regular price.

| ≡ D I S                  | н pos Tabl       | e 1               | ¢                 | FOOD DRINKS OTHER              | ÷ ۶ •          |
|--------------------------|------------------|-------------------|-------------------|--------------------------------|----------------|
|                          |                  |                   |                   | Aperitif                       | Starters       |
|                          |                  |                   |                   | Oysters Each                   | Steak Tatare   |
|                          |                  |                   |                   | Oysters Per Piece Passionfruit | Eendenlever    |
|                          |                  |                   |                   | Caviar (10gr.)                 | Octopus        |
| <u> </u>                 | Input            | Ι Το              | ital amount       | Iberico (100gr.)               | Sweetbreads    |
|                          |                  |                   |                   |                                | Green Asperges |
| Gpen drawer              | E<br>Description | کر<br>Customers   | Print order       |                                | Lobster Soup   |
| स्प्रि<br>Number of gue. | C<br>Price level | C<br>Pager number | G<br>Select table |                                |                |
| Cash actions             | ر<br>Balance     | Delivery time     |                   |                                |                |
| 7                        | 8                | 9                 | +/-               |                                |                |
| 4                        | 5                | 6                 | GIFTCARD €        | Salads                         | Dishes         |
| 1                        | 2                | 3                 | INVOICE €         | Supplements                    | Desserts       |
| 0                        | 00               |                   | CASH €            | Menus                          |                |

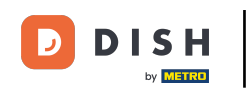

• To assign a pager to the order, tap on Pager number. Note: The pager number will be printed on the note and the production ticket.

| ≡ D I S                | н pos Tabl       | e 1                | ¢            | FOOD DRINKS OTHER              | ۍ ک <del>:</del> |
|------------------------|------------------|--------------------|--------------|--------------------------------|------------------|
|                        |                  |                    |              | Aperitif                       | Starters         |
|                        |                  |                    |              | Oysters Each                   | Steak Tatare     |
|                        |                  |                    |              | Oysters Per Piece Passionfruit | Eendenlever      |
|                        |                  |                    |              | Caviar (10gr.)                 | Octopus          |
|                        | Input            | I To               | tal amount   | Iberico (100gr.)               | Sweetbreads      |
|                        |                  |                    |              |                                | Green Asperges   |
| Copen drawer           | )<br>Description | <u>_</u> A         | Print order  |                                | Lobster Soup     |
| हिंदे<br>Number of gue | G<br>Price level | لُ<br>Pager number | Select table |                                |                  |
| Cash actions           | <b>B</b> alance  | Delivery time      |              |                                |                  |
| 7                      | 8                | 9                  | +/-          |                                |                  |
| 4                      | 5                | 6                  | GIFTCARD €   | Salads                         | Dishes           |
| 1                      | 2                | 3                  | INVOICE €    | Supplements                    | Desserts         |
| 0                      | 00               |                    | CASH €       | Menus                          |                  |

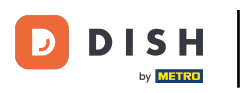

#### **FOOD DISH** POS Table 1 Aperitif **Oysters Each** Steak Tatare **Oysters Per Piece Passionfruit** Eendenlever Caviar (10gr.) Octopus Iberico (100gr.) Sweetbreads Input Total amount $\left( \times \right)$ 0.00 🗸 Green Asperges Lobster Soup Open drawer Description Customers R Pager number Select table Number of gue. Price level Å Ð Cash actions Balance Delivery time Dishes GIFTCARD € 2 Supplements Desserts INVOICE € 00 CASH €

• To switch the current table, tap on Select table.

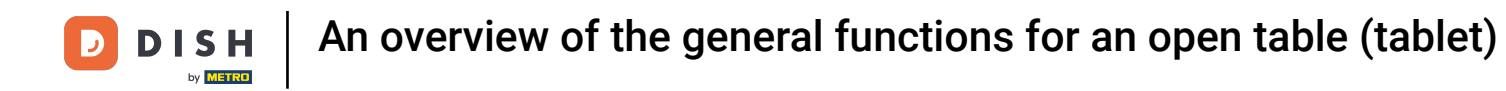

By tapping on Cash actions, you get an overview of the cash transactions.

| ≡ D I S               | нроз <mark>Tabl</mark> | e 1                | ¢            | FOOD DRINKS OTHER              | ÷ ۶ €          |
|-----------------------|------------------------|--------------------|--------------|--------------------------------|----------------|
|                       |                        |                    |              | Aperitif                       | Starters       |
|                       |                        |                    |              | Oysters Each                   | Steak Tatare   |
|                       |                        |                    |              | Oysters Per Piece Passionfruit | Eendenlever    |
|                       |                        |                    |              | Caviar (10gr.)                 | Octopus        |
| lanut i Total appaunt |                        |                    | tal amount   | Iberico (100gr.)               | Sweetbreads    |
|                       |                        |                    | 0.00 🗸       |                                | Green Asperges |
| Copen drawer          | Description            | Customers          | Print order  |                                | Lobster Soup   |
| RR<br>Number of que   | ି<br>Price level       | لُ<br>Pager number | Select table |                                |                |
| Cash actions          | <b>B</b> alance        | Delivery time      |              |                                |                |
| 7                     | 8                      | 9                  | +/-          |                                |                |
| 4                     | 5                      | 6                  | GIFTCARD €   | Salads                         | Dishes         |
| 1                     | 2                      | 3                  | INVOICE €    | Supplements                    | Desserts       |
| 0                     | 00                     |                    | CASH €       | Menus                          |                |

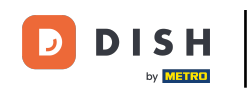

• To display the balance of a loyalty card, tap on Balance. Note: Only available if you integrated a loyalty card system.

| ≡ рі <b>зн</b> Pos Table 1 |                 |                     |                   | FOOD DRINKS OTHER              | ج ک<br>ا       |
|----------------------------|-----------------|---------------------|-------------------|--------------------------------|----------------|
|                            |                 |                     |                   | Aperitif                       | Starters       |
|                            |                 |                     |                   | Oysters Each                   | Steak Tatare   |
|                            |                 |                     |                   | Oysters Per Piece Passionfruit | Eendenlever    |
|                            |                 |                     |                   | Caviar (10gr.)                 | Octopus        |
|                            | Input           | То                  | tal amount        | Iberico (100gr.)               | Sweetbreads    |
|                            |                 |                     | 0.00 🗸            |                                | Green Asperges |
| Copen drawer               | Description     | کر<br>Customers     | Print order       |                                | Lobster Soup   |
| हिंदे<br>Number of gue     | Ś               | ے<br>Pager number   | G<br>Select table |                                |                |
| Cash actions               | <b>B</b> alance | ()<br>Delivery time |                   |                                |                |
| 7                          | 8               | 9                   | +/-               |                                |                |
| 4                          | 5               | 6                   | GIFTCARD €        | Salads                         | Dishes         |
| 1                          | 2               | 3                   | INVOICE €         | Supplements                    | Desserts       |
| 0                          | 00              |                     | ີ<br>CASH €       | Menus                          |                |

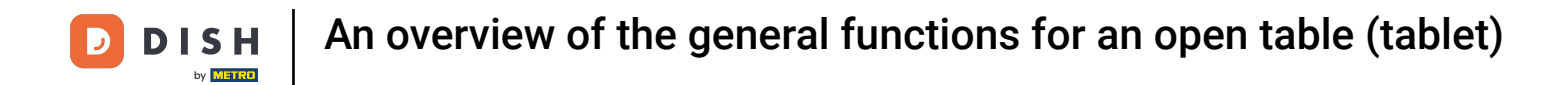

• Tap on Delivery time to add a delivery time that will be printed on the production ticket.

| ≡ D I S           | н pos Tabl       | le 1              | ¢            | FOOD DRINKS OTHER              | ÷ ۶ €          |
|-------------------|------------------|-------------------|--------------|--------------------------------|----------------|
|                   |                  |                   |              | Aperitif                       | Starters       |
|                   |                  |                   |              | Oysters Each                   | Steak Tatare   |
|                   |                  |                   |              | Oysters Per Piece Passionfruit | Eendenlever    |
|                   |                  |                   |              | Caviar (10gr.)                 | Octopus        |
|                   | Input            | I To              | tal amount   | Iberico (100gr.)               | Sweetbreads    |
|                   |                  |                   |              |                                | Green Asperges |
| C.<br>Open drawer | )<br>Description | کر<br>Customers   | Print order  |                                | Lobster Soup   |
| እumber of gue     | V<br>Price level | C<br>Paner number | Select table |                                |                |
| Cash actions      | <b>B</b> alance  | Delivery time     |              |                                |                |
| 7                 | 8                | 9                 | +/-          |                                |                |
| 4                 | 5                | 6                 | GIFTCARD €   | Salads                         | Dishes         |
| 1                 | 2                | 3                 | INVOICE €    | Supplements                    | Desserts       |
| 0                 | 00               |                   | ີ<br>CASH €  | Menus                          |                |

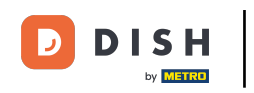

By tapping on the three dots, a few more functions will be displayed that could not fit into the expanded menu.

| ≡ рі <b>зн</b> роз Table 1 |                     |                   |             | FOOD DRINKS OTHER              | ج ک            |
|----------------------------|---------------------|-------------------|-------------|--------------------------------|----------------|
|                            |                     |                   |             | Aperitif                       | Starters       |
|                            |                     |                   |             | Oysters Each                   | Steak Tatare   |
|                            |                     |                   |             | Oysters Per Piece Passionfruit | Eendenlever    |
|                            |                     |                   |             | Caviar (10gr.)                 | Octopus        |
|                            | Input               | L To              | tal amount  | Iberico (100gr.)               | Sweetbreads    |
|                            |                     |                   | 0.00 🗸      |                                | Green Asperges |
| Copen drawer               | )<br>Description    | کر<br>Customers   | Print order |                                | Lobster Soup   |
| हिंदे<br>Number of gue     | ିଙ୍କ<br>Price level | C<br>Pager number | <u> </u>    |                                |                |
| Cash actions               | Balance             | Delivery time     |             |                                |                |
| 7                          | 8                   | 9                 | +/-         |                                |                |
| 4                          | 5                   | 6                 | GIFTCARD €  | Salads                         | Dishes         |
| 1                          | 2                   | 3                 | INVOICE €   | Supplements                    | Desserts       |
| 0                          | 00                  |                   | CASH €      | Menus                          |                |

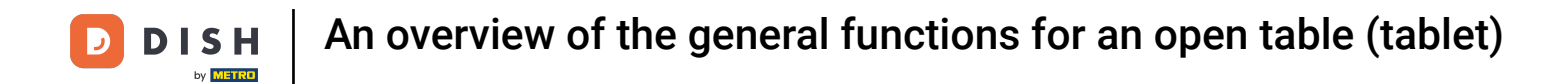

Tap on Take away time to add a delivery time that will be printed on the production ticket.

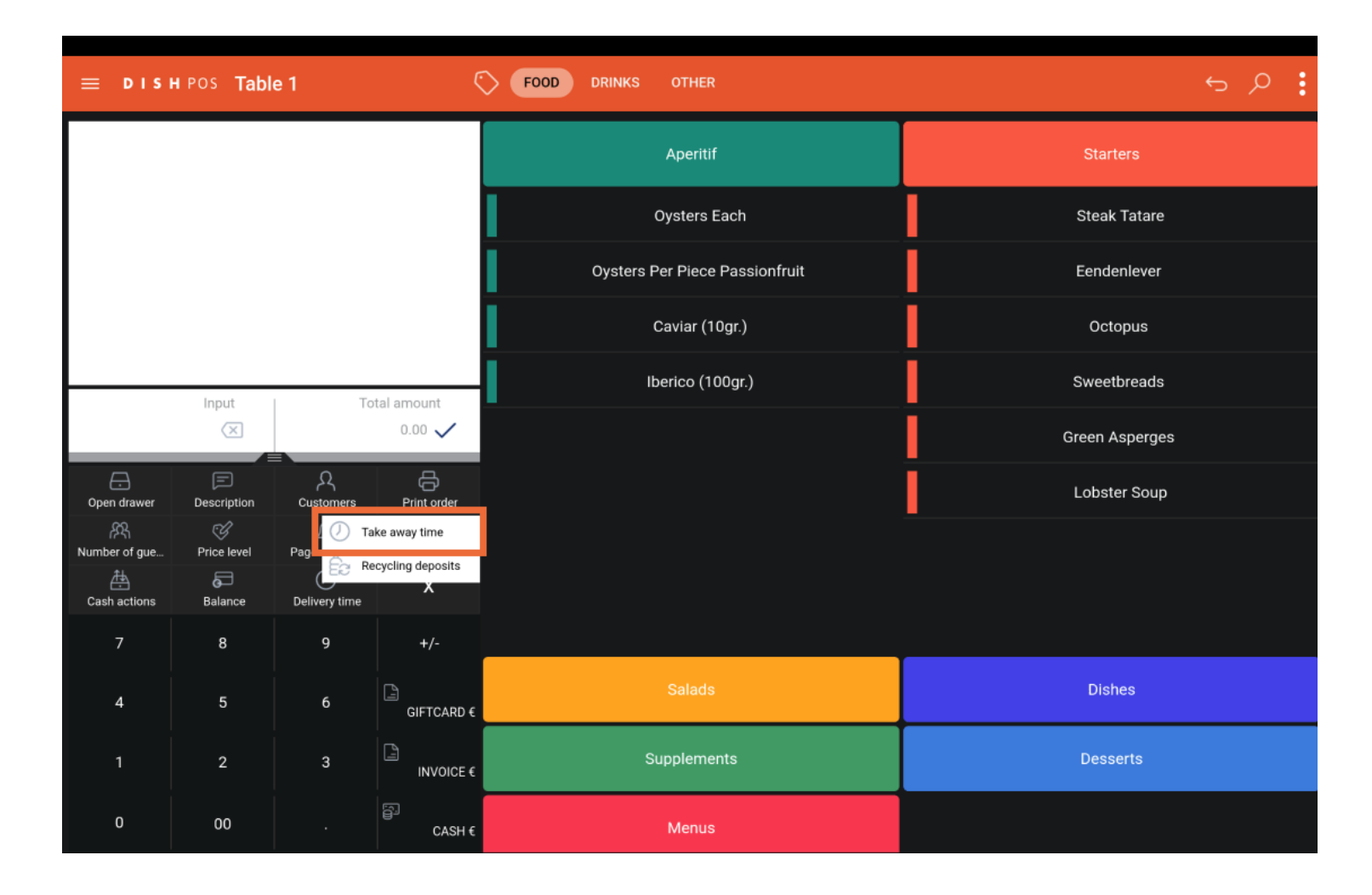

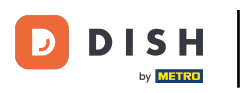

# • To add received deposits, tap on Recycling deposits.

| ≡ рі <b>зн</b> роз Table 1                |                  |                         |             | FOOD DRINKS OTHER              | ج ک            |
|-------------------------------------------|------------------|-------------------------|-------------|--------------------------------|----------------|
|                                           |                  |                         |             | Aperitif                       | Starters       |
|                                           |                  |                         |             | Oysters Each                   | Steak Tatare   |
|                                           |                  |                         |             | Oysters Per Piece Passionfruit | Eendenlever    |
|                                           |                  |                         |             | Caviar (10gr.)                 | Octopus        |
|                                           | Input            | I To                    | otal amount | Iberico (100gr.)               | Sweetbreads    |
|                                           | ×                |                         | 0.00 🗸      |                                | Green Asperges |
| Copen drawer                              | )<br>Description | کر<br>Customers         | Print order |                                | Lobster Soup   |
| 오지<br>Number of gue<br>산국<br>Cash actions | Price level      | Page Recycling deposits |             |                                |                |
| 7                                         | 8                | 9                       | +/-         |                                |                |
| 4                                         | 5                | 6                       | GIFTCARD €  | Salads                         | Dishes         |
| 1                                         | 2                | 3                       | INVOICE €   | Supplements                    | Desserts       |
| 0                                         | 00               |                         | CASH €      | Menus                          |                |

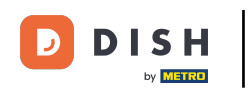

That's it. You completed the tutorial and now have an overview of the general functions for an open table.

| ≡ рі <b>зн</b> Pos Table 1 |                  |                   |               | FOOD DRINKS OTHER              | ج ک            |
|----------------------------|------------------|-------------------|---------------|--------------------------------|----------------|
|                            |                  |                   |               | Aperitif                       | Starters       |
|                            |                  |                   |               | Oysters Each                   | Steak Tatare   |
|                            |                  |                   |               | Oysters Per Piece Passionfruit | Eendenlever    |
|                            |                  |                   |               | Caviar (10gr.)                 | Octopus        |
|                            | Input            |                   | atal amount   | Iberico (100gr.)               | Sweetbreads    |
|                            |                  |                   | 0.00 🗸        |                                | Green Asperges |
| Copen drawer               | Description      | کر<br>Customers   | Print order   |                                | Lobster Soup   |
| ्रिस्<br>Number of gue     | C<br>Price level | 💭<br>Pager number | Select table  |                                |                |
| Cash actions               | <b>B</b> alance  | Delivery time     |               |                                |                |
| 7                          | 8                | 9                 | +/-           |                                |                |
| 4                          | 5                | 6                 | GIFTCARD €    | Salads                         | Dishes         |
| 1                          | 2                | 3                 | INVOICE €     | Supplements                    | Desserts       |
| 0                          | 00               |                   | ମ୍ମ<br>CASH € | Menus                          |                |

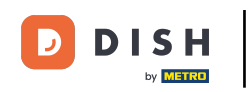

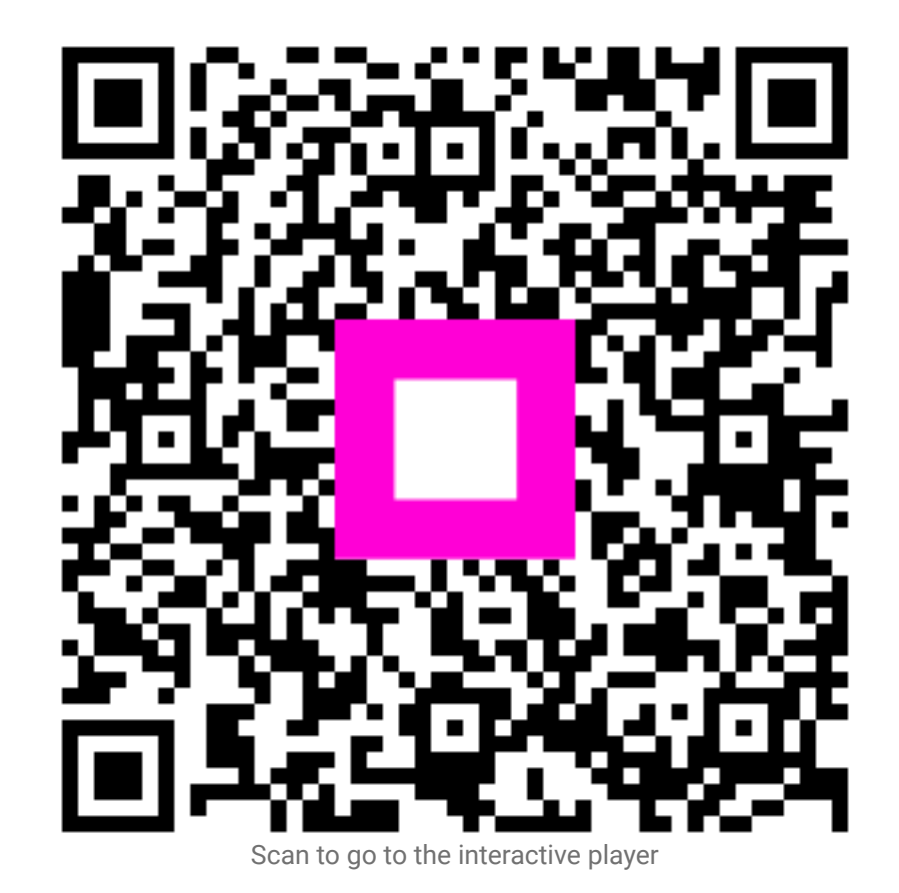